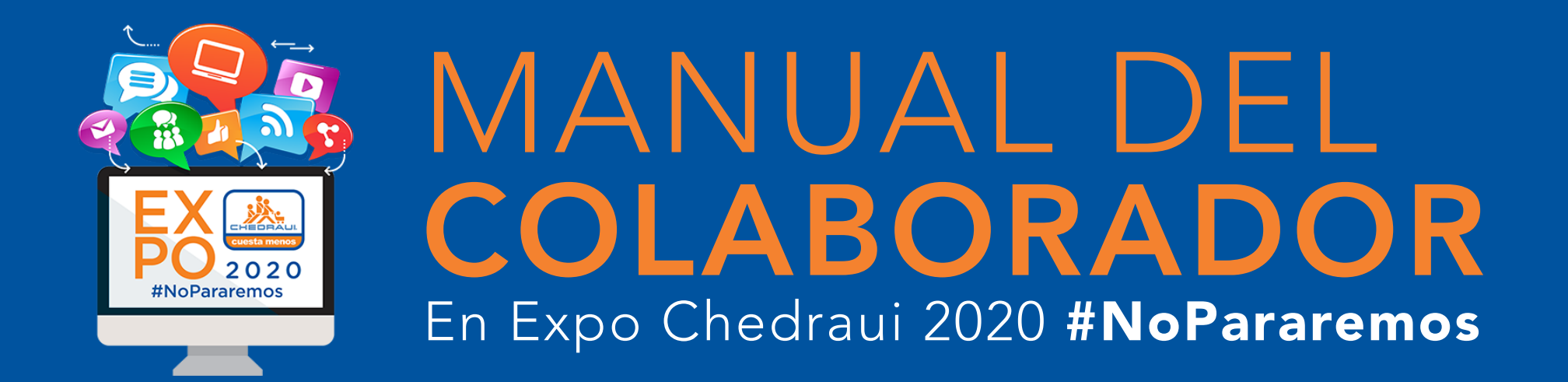

Expo Chedraui 2020 se llevará acabo dentro de una plataforma inmersiva de realidad virtual en primera persona que nos permite la colaboración y la integración remota para realizar la Expo manera segura.

# **INFORMACIÓN GENERAL DEL EVENTO:**

**FECHA DEL EVENTO: 30 DE NOVIEMBRE** AL 4 DE DICIEMBRE DEL 2020

**HORARIOS DE CLÍNICAS** 08:00 A 11:00 hrs

## **HORARIOS DE EXPOSICIÓN:**

11:00 a 18:30 hrs.

# PARA CONOCER TODA LA INFORMACIÓN DEL EVENTO CLIC AQUÍ www.expochedraui.com

Si aun no haz descargado la plataforma sigue el siguiente paso.

### DESCARGA LA PLATAFORMA

La plataforma estará disponible para su descarga a partir del: 26 de Noviembre del 2020.

PARA DESCARGARLA ACCEDE AQUÍ

Si ya cuentas con la plataforma descargada, el siguiente paso es abrir la aplicación.

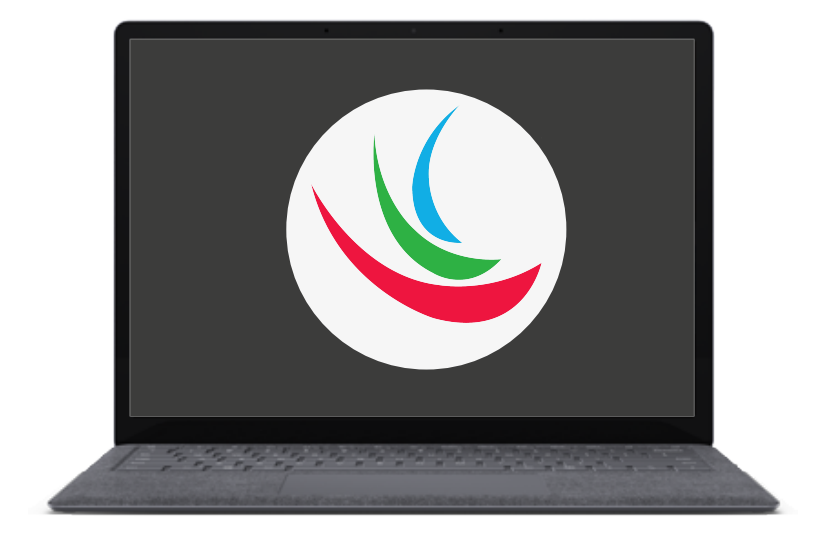

La plataforma está disponible únicamente para computadoras y laptops con sistema operativo: Windows y Mac.

Conoce los requisitos mínimos del sistema

HACIENDO CLIC AQUÍ

## Para poder acceder a la plataforma deberás iniciar sesión con tu usuario y contraseña.

Al iniciar la aplicación se le llevará a la página de inicio de sesión. Desde aquí ingresará el correo electrónico y su contraseña, luego haga clic en iniciar sesión.

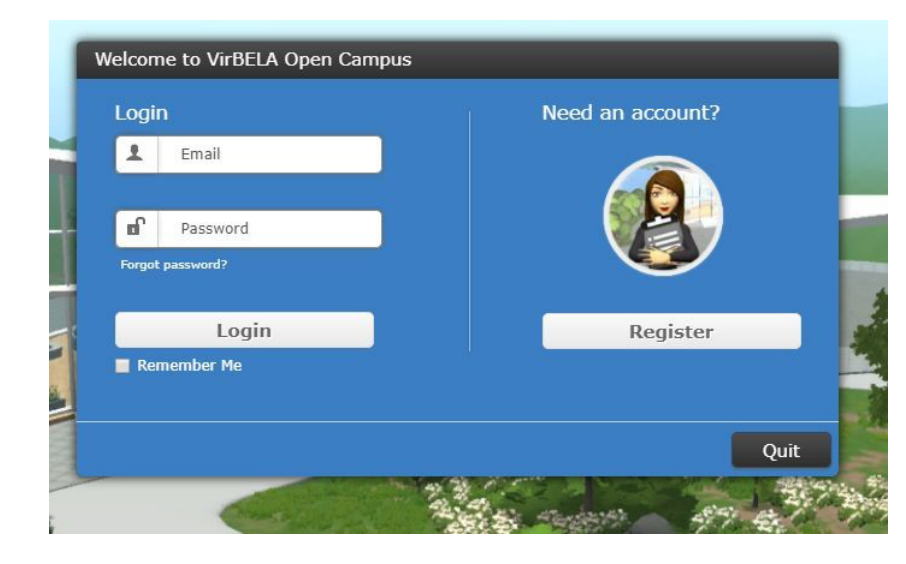

### Nota:

#### **COLABORADORES DE TIENDA**

Si no cuentan con su cuenta y contraseña para acceder a la plataforma, favor de consultarlo con su gerente de tienda.

Una vez dentro de la plataforma, podrás configurar tu avatar.

### **ACONDICIONAMIENTO DE AVATAR**

Podrás acceder a la plataforma a configurar su Avatar a partir del día 26 de Noviembre en los siguientes horarios:

Dia 1 Jueves 26 de Noviembre de 8:00 a 18:00 hrs Dia 2 Viernes 27 de Noviembre de 8 a 18:00 hrs.

### **OBTÉN LA GUÍA:** ¿Cómo configurar mi avatar? en donde podrás encontrar:

• Tutorial en video de configuración básicas del avatar.

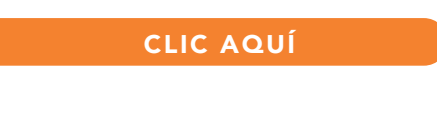

# PARA MÁS INFORMACIÓN

ACCEDE AQUÍ CON UN CLIC

### O CONTÁCTA A NUESTRO EQUIPO DE ATENCIÓN A EXPOSITORES:

Atención a Colaboradores Leysie Carmona Cel. 52 (229) 142 13 27 asistencia@expochedraui.com

Registro Marco Galvan Cel. 52 (229) 211 68 70 registro@cricongresos.com

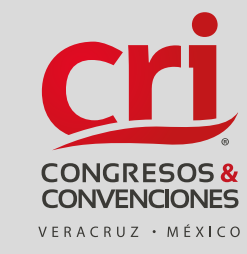

ATENCIÓN 24/7

cricongresos.com/expo-chedraui